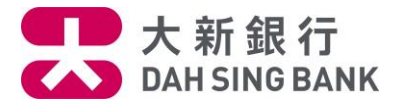

#### 流动理财基金投资服务示范-基金认购(只供跨境理财通-南向通客户)

1. 登入大新手机应用程序

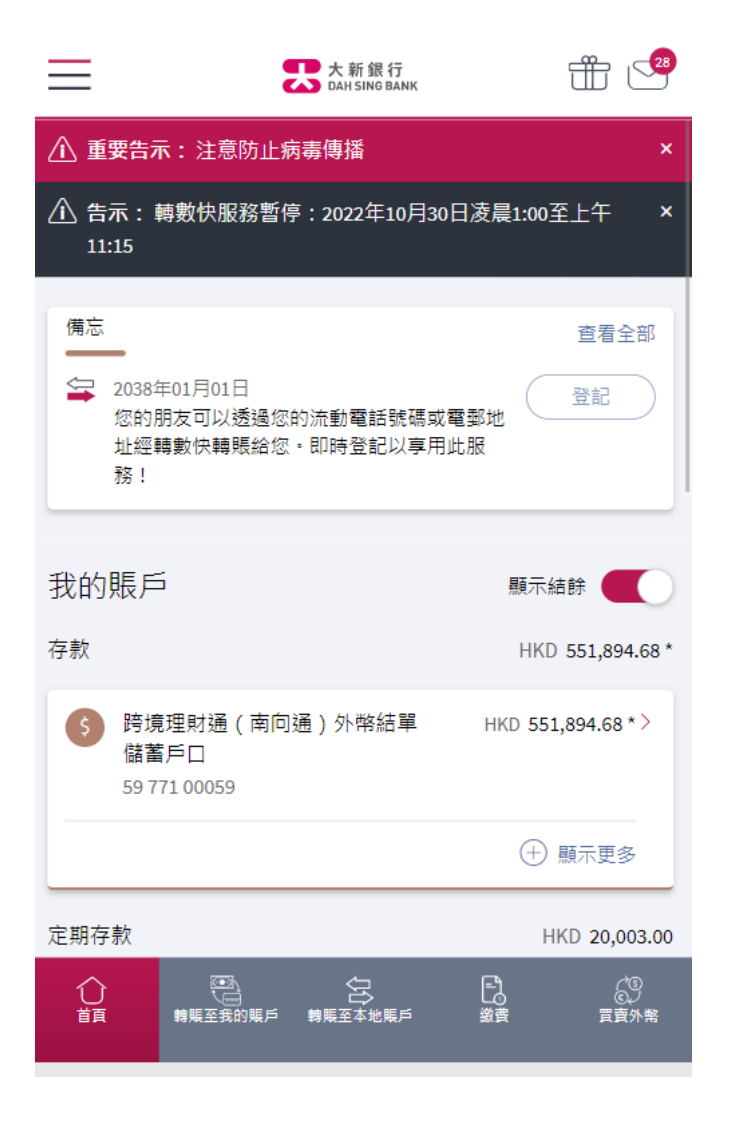

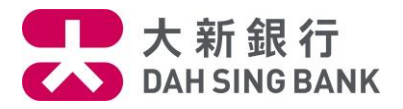

2. 按在左方主目录的「理财」,然后按「基金投资」,再按「认购」

| XING EIGHT<br>上交登入 2022年11月28日 11:47(香港時間) | ☐ 登出             | 28                 |
|--------------------------------------------|------------------|--------------------|
| 您在尋找什麼服務?                                  | Q                | 言全部                |
| ╋ 轉賬及付款                                    | >                | 碼                  |
| ่ 理財                                       | >                |                    |
| ▶ 申請                                       | >                |                    |
| <b>(\$</b> ) 服務                            | >                | 394.68 *           |
| ★ 獎賞                                       | >                | 58 * >             |
| () 設定                                      | >                |                    |
| 🗐 無卡提款                                     |                  | 10多                |
| (\$) menuMVP2                              | >                | ),003.00           |
| Eng                                        |                  | .00>               |
| 快速連結設定                                     |                  |                    |
| 首選分行<br>♥ 中區分行<br>徳輔道中19號                  |                  | .007<br>(G<br>宜賣外幣 |
| く 理財                                       | 6 <sup>334</sup> |                    |
| 定期存款                                       | >                |                    |
| 外幣兌換                                       | >                |                    |
| 基金投資                                       | >                |                    |
| 我的財務概覽                                     |                  |                    |
| 工具及資源                                      | >                |                    |

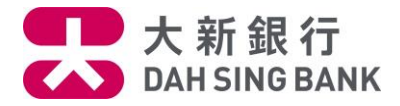

| < 基金投資 | 合登出 |
|--------|-----|
| $\sim$ |     |
| 認購     |     |
| 轉換     |     |
| 贖回     |     |

# 3. 输入发送至您登记的流动电话号码的一次性密码

| <                              | 基金認購                                       | ×        |
|--------------------------------|--------------------------------------------|----------|
| 交易授權 🤉                         |                                            |          |
| 一個6位數字的矧<br>的流動電話號碼<br>請輸入該一次性 | 記一次性密碼已通過短<br>+852 9095****。<br>密碼以授權您的指示。 | 訊發送至您已登記 |
| 短訊一次性密碼                        | 可於 <b>97</b> 秒於後重新發送                       |          |

#### 備註

- 請確保您於本行所登記之流動電話號碼是正確及最新的。
  否則,請按此下載及填妥客戶資料更改表格並親身交到大新銀行各分行以更新您的流動電話號碼記錄。
- 即使您登記了由香港流動電話公司提供的「短訊轉駁服務」,上述之一次性密碼短訊亦只會傳送至閣下於本行預 先登記之流動電話號碼,而不會被轉發至其他流動電話號碼。

⊙ 下一步

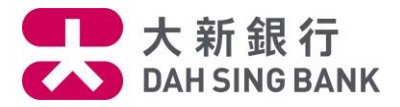

4. 请仔细阅读重要提示及主要风险声明。

• 若阁下明白并接受重要提示及主要风险声明,请剔选底部的方格以作确认。

Х

• 按「阅读及同意」以继续。

重要提示及主要風險聲明

#### 重要提示

請注意:於網上可供認購的基金僅限於獲香港證券及期貨事 務監察委員會所認可及由大新銀行有限公司所批核的基金。

如閣下為「需要額外關注的客戶(所有投資產品)」,即是(A) 可見殘障,或(B)(i)65歲或以上,或(ii)教育程度小學或以下, 或(iii)有限資產淨值及收入;及沒有投資經驗之客戶;或

如閣下為「需要額外關注的客戶(只限複雜投資產品)」,即 是(i) 65歲或以上,或(ii) 教育程度小學或以下,或(iii) 有限資產 淨值及收入;及沒有投資複雜投資產品經驗但有投資其他投 資產品經驗之客戶,

閣下可要求本行職員及/或攜同親友到本行見證交易。若閣 下不需要任何見證交易,可繼續進行網上認購基金。所有網 上可供認購的基金已獲香港證券及期貨事務監察委員會及大 新銀行有限公司認可。

本人茲聲明並確認,本人明白並接受以上的重要提示及投 資本產品所涉及的風險。本人確認本人已閱讀主要風險聲 明,及本人明白載列之風險因素只列出投資於基金投資之 一般風險。本人確認本人已閱讀及明白以上之聲明,並繼 續進行網上基金認購程序。

閱讀並同意

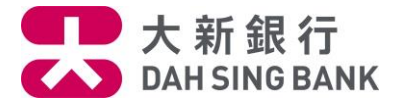

5.选择您想认购的基金。您可直接输入基金编号或基金名称或按「显示更多筛选条件」以不同准则筛选基金。(提示:由于您是跨境理财通-南向通客户,您只可选择只供跨境理财通-南向通客户认购的基金。于选择基金时,妳可于此筛选条件选择「是」。

| <                                        | 基金認購                  |         | ×             |
|------------------------------------------|-----------------------|---------|---------------|
| 搜尋基金<br>以基金名稱或基金                         | 〔<br>編號搜尋<br>或        | ┓於「基金   | 360」查閱基金<br>Q |
| 幸玉規加<br>所有 股票基金<br>商品期貨基金 貨              | 均衡基金                  | 債券基金    |               |
| 顯示44項結果中的第1-1                            | 0項                    | ( + )   | 顯示更多篩選條件      |
| 摩根全方位入息基金 (湘<br>JFC8090884 (均衡基金) (      | 阮)(每月派息-現<br>均衡基金)    | 金派息)    | >             |
| 東方匯理香港組合 - 靈涼<br>息)<br>CAC8296270 (均衡基金) | 5配置均衡基金 (港<br>(均衡基金)  | 書元)(每月派 | 息-現金派<br>〉    |
| 摩根中國入息基金 (港元<br>JFC8386578 (均衡基金) (      | ;)(每月派息-現金》<br>(均衡基金) | 底息)     | >             |
| 摩根全方位均衡基金 (港<br>JFC8417412 (均衡基金) (      | 5元)(每月派息-現<br>(均衡基金)  | 金派息)    | >             |
| 摩根全方位入息基金(港                              | •元)(每月派息-單(           | 立派息)    | N             |

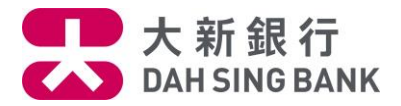

| <         | 基金認           | 購      | ×       |
|-----------|---------------|--------|---------|
| 以基金名稱或    | 基金編號搜尋        |        | Q       |
|           |               |        |         |
| 基金類別      |               |        |         |
| 所有股票基     | <b>运</b> 均衡基金 | 債券基金   |         |
| 商品期貨基金    | 貨幣市場基金        |        |         |
| 基金公司      |               |        |         |
| 全部        |               |        | ~       |
| 基金貨幣      |               |        |         |
| 全部        |               |        | ~       |
| 基金組別      |               |        |         |
| 全部        |               |        | ~       |
| 產品風險級別 🚺  |               |        |         |
| 所有 1      | 2 3 4         | 5      |         |
| 投資目標      |               |        |         |
| 全部        |               |        | ~       |
| 可供跨境理財通 - | 南向通           |        |         |
| 是         |               |        | ~       |
|           |               | (一) 顯示 | ▽較少篩選條件 |

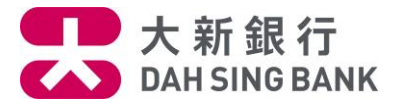

6.系统将显示您所选择的基金。您可查阅该基金的数据或可按「销售文件」旁边的「阅览」下载 该基金的销售文件。如您想继续认购此基金,请按下方的「认购此基金」

| <                                              | 基金認購                                                 | ×                                                                               |
|------------------------------------------------|------------------------------------------------------|---------------------------------------------------------------------------------|
| Allianz G<br>安聯精選主題收在                          | lobal Investor Asia P<br>益基金 (港元)(AMg)<br>DBE8651669 | acific Limited<br>(每月派息-單位派息)                                                   |
| 基金種類(如<br>適用)<br><b>均衡基金, 滬/</b><br><b>深港通</b> | 基金貨幣<br>HKD (j)                                      | 產品風險級別<br>2                                                                     |
| <b>重要資料</b><br>投資目標                            |                                                      | 資金增長                                                                            |
| 參考基金價格(更                                       | 新日期)                                                 | 港元 9.33<br>2022/03/29                                                           |
| 可供跨境理財通 —                                      | 南向通                                                  | 是                                                                               |
| 分派形式                                           |                                                      | 單位                                                                              |
| 最低投資金額                                         |                                                      | 港元 10,000.00                                                                    |
| 最高佣金                                           |                                                      | 5%                                                                              |
| 折扣後淨佣金                                         |                                                      | □ 查閱                                                                            |
| 銷售文件                                           |                                                      | □ 查閱                                                                            |
| 後續費用披露                                         | 我們<br>有限<br>年<br>費)的<br>的整                           | 會從安聯環球投資亞太<br>公司最多收取此基金的<br>度管理費(單一行政管理<br>130%,作為我們在閣下<br>段投資期間內每年持續<br>收取的佣金。 |

請您留意列於主要風險聲明內與您將認購的基金相關的風 險。有關產品風險級別的說明,請按此閱覽。

認購此基金

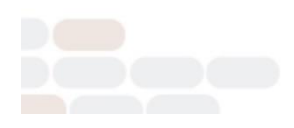

大新銀行有限公司

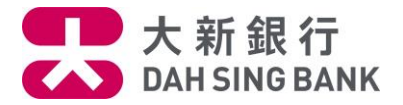

#### 7.选择投资基金户口。

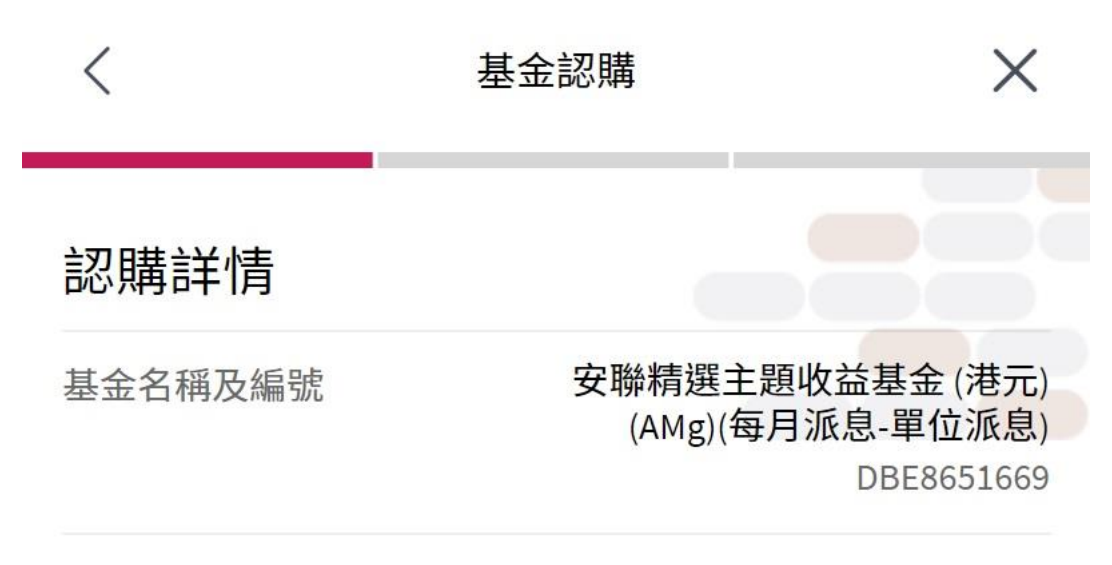

基金戶口

XING EIGHT

UT0308031001

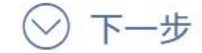

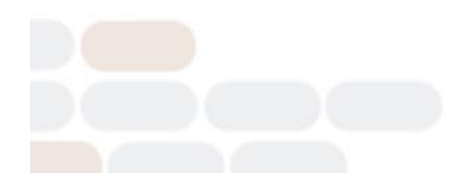

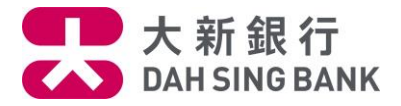

## 8.选择结算户口。

| <                               | 基金認購              | ×                                     |
|---------------------------------|-------------------|---------------------------------------|
| 認購詳情                            |                   |                                       |
| 基金名稱及編號                         | 安聯精選主題<br>(AMg)(每 | 題收益基金 (港元)<br>月派息-單位派息)<br>DBE8651669 |
| 結算戶口                            |                   |                                       |
| 跨境理財通(南向<br>單儲蓄戶口<br>5977100059 | 可通)外幣結            | 可用結餘<br>港元 25,009.69                  |

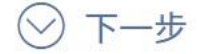

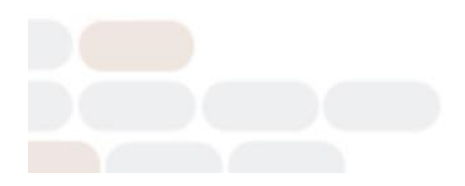

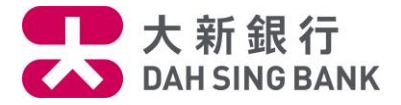

9. 输入认购金额

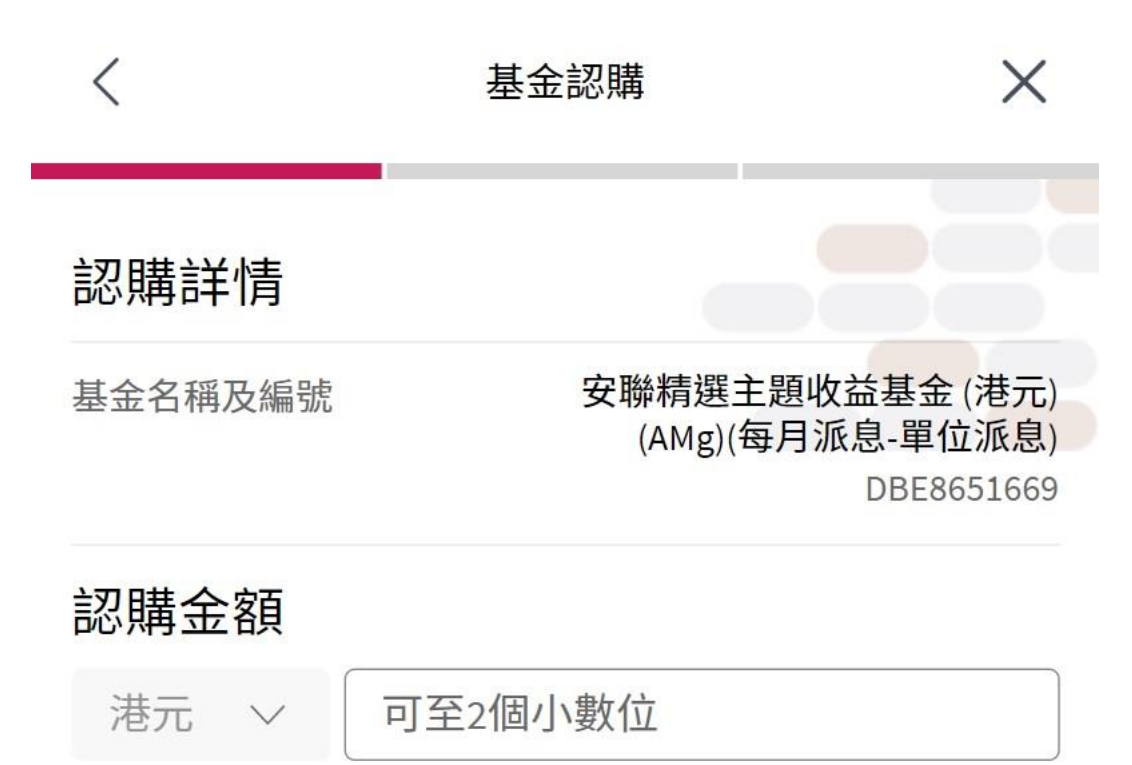

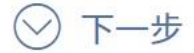

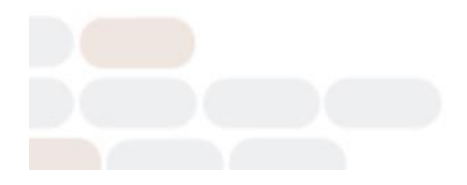

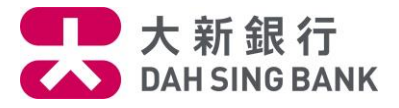

10. 为确保阁下所选择的基金是适合您的,请回答适合性评核的问题。

| <                        | 基金認購                                                 | ×                                     |
|--------------------------|------------------------------------------------------|---------------------------------------|
| 適合性評核及                   | 聲明                                                   |                                       |
| 基金名稱及編號                  | 安聯精選主题<br>(AMg)(每,                                   | 題收益基金 (港元)<br>月派息-單位派息)<br>DBE8651669 |
| 本人就此交易的投資<br>請選擇投資目標     | 目標與產品之以下 投資目<br>>>>>>>>>>>>>>>>>>>>>>>>>>>>>>>>>>>>> | 標 相符:                                 |
| 是 否                      |                                                      |                                       |
| 本人確認本人認購之                | 基金與本人的投資年期取同                                         | 句一致。                                  |
| 本人有投資基金的相                | l關投資知識及經驗。                                           |                                       |
| 〕 是 🌕 否                  |                                                      |                                       |
| 本人於此交易之投資<br>之二十。        | 金額所佔之比重,少於本。                                         | 人金融資產的百份                              |
| ● 是 ● 否                  |                                                      |                                       |
| 本人於此產品類別之<br>過本人 金融資產 的B | 投資金額(包括此交易)戶<br>5份之五十。                               | 所佔之比重,不超                              |
| 是 否                      |                                                      |                                       |
| 本人明白及接受及明白載列本人           | 發資本產品所涉及的風險<br>、所認購基金之特定風險之                          | ,並已索取、閱讀<br>銷售文件。                     |
|                          | 下一步                                                  |                                       |
|                          | 下一步                                                  |                                       |

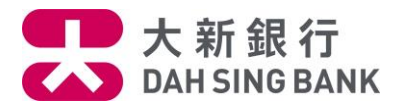

11.核对认购指示

系统将显示您的认购指示内容:

- 请核对指示内容。
- 若您同意指示内容,请按「确定」以作确认。

| <           | 基金認購                                            | ×                                                             |
|-------------|-------------------------------------------------|---------------------------------------------------------------|
| 確認          | _                                               |                                                               |
| 基金公司        | Allianz Glob                                    | al Investor Asia<br>Pacific Limited                           |
| 基金名稱及編號     | 安聯精選主<br>元)(AMg)(每                              | 題收益基金 (港<br>月派息-單位派<br>息)<br>DBE8651669                       |
| 基金貨幣        |                                                 | 港元                                                            |
| 產品風險級別      |                                                 | 2                                                             |
| 投資目標        |                                                 | 資金增長                                                          |
| 本人就此交易的投資目標 | Ē                                               | 資金增長                                                          |
| 分派形式        |                                                 | 單位                                                            |
| 淨佣金         |                                                 | 2%                                                            |
| 後續費用披露      | 我們會從安聯<br>有限公司最多<br>年度管理費<br>費)的30%,作<br>的整段投資期 | ₩環球投資亞太<br>▶收取此基金的<br>(單一行政管理<br>⇒為我們在閣下<br>割間內每年持續<br>收取的佣金。 |
| 基金戶口        | i t                                             | XING EIGHT<br>JT0308031001                                    |
| 結算戶口        | 跨境理財通<br>597                                    | (南向通)外幣<br>結單儲蓄戶口<br>7100059(港元)                              |
| 認購金額        |                                                 | 港元 10,000.00                                                  |
| 截止時間(i)     |                                                 | 16:00:00                                                      |

請確保結算戶口內備有足夠的結餘以執行認購基金的指示。 於八號(或以上)熱帶氣旋或黑色暴兩警告懸掛時,您的指 示將於本行恢復營業後處理,詳情請按此。

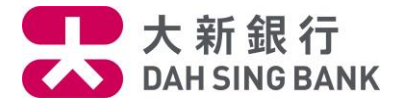

12. 请细阅声明。若您同意声明,请剔选底部的方格及按「阅读及同意」以作确认。注意提交认购指示后将不能更改或取消该指示

聲明

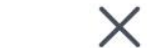

### 聲明

- 本人已收妥及閱讀有關本人所認購的基金的最新說明章 程及財政報告,並同意受該等條款約束(各文件概以最 新版本為準)。
- 本人認為該產品是適合本人的財務情況、投資經驗及目標。
- 本人明白透過銷售此產品,大新銀行有限公司(「銀行」)及/或其任何有聯繫者將以費用或佣金或贊助形式 收取基金公司之補償,有關補償可以是金錢或非金錢形 式,且其價值目前未能確定。
- 本人明白銀行及/或其任何有聯繫者將會從基金公司收 取分銷基金的回佣。就分銷基金所得的回佣,本人須參 考以上「淨佣金」一欄。
- 本人明白銀行及/或其任何有聯繫者將會就本人所認購 的基金於本人的整段投資期間內從基金公司收取後續費 用。就後續費用的披露,本人須參考適合性評核及投資 產品說明記錄中丙部的「後續費用披露」/有關投資基

本人同意及確認此指示,以及本人確認本人已閱讀、明白及同意上述聲明。

## 閱讀並同意

## 取消

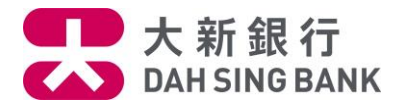

13.认购指示已完成

您已经提交认购指示。若指示日期为基金交易日,而指示时间不迟于表格所显示的「截止时间」,该指示将于指示日期处理,否则,该指示将延至下一个基金交易日处理

|               | 基金認購 ×                                                                                   |
|---------------|------------------------------------------------------------------------------------------|
|               |                                                                                          |
| 已收到您的指示       | 示!(參考編號 MB0000015817)                                                                    |
| 《<br>您的指示有待基本 | 金公司執行。交易完成後,「確認                                                                          |
| 通知書」將會寄       | 至您戶口的通訊地址。                                                                               |
|               |                                                                                          |
| 概要            |                                                                                          |
| 基金公司          | Allianz Global Investor Asia<br>Pacific Limited                                          |
| 基金名稱及編號       | 安聯精選主題收益基金 (港<br>元)(AMg)(每月派息-單位派<br>息                                                   |
|               | DBE8651669                                                                               |
| 基金貨幣          | 港元                                                                                       |
| 產品風險級別        | :                                                                                        |
| 投資目標          | 資金增長                                                                                     |
| 本人就此交易的投資目標   | 資金増長                                                                                     |
| 分派形式          | 單位                                                                                       |
| 淨佣金           | 2%                                                                                       |
| 後續費用披露        | 我們會從安聯環球投資亞太<br>有限公司最多收取此基金的<br>年度管理費(單一行政管理<br>費)的30%,作為我們在閣下<br>的整段投資期間內每年持續<br>收取的佣金。 |
| 基金戶口          | XING EIGH                                                                                |
|               | UT030803100                                                                              |
| 結算戶口          | 跨境理財通(南向通)外幣<br>結單儲蓄戶口                                                                   |
|               | 5977100059(港元                                                                            |
| 認購金額          | 港元 10,000.00                                                                             |
|               | 16:00:00                                                                                 |

請確保結算戶口內備有足夠的結餘以執行認購基金的指示。 於八號(或以上)熱帶氣旋或黑色暴雨警告懸掛時,您的指 示將於本行恢復營業後處理,詳情請 按此。

| 下一步您可進行之功能 |      |
|------------|------|
| 管理您的基金戶口   | 查閱詳情 |
| 完成         |      |